# 广东农信手机银行(WAP版)客户使用指南

# 目录

| 第- | 一部分 | 分 入门篇 2           | ) |
|----|-----|-------------------|---|
|    | -,  | 简介2               | ) |
|    | 二、  | 开通手机银行(WAP版)须知: 2 | ) |
|    | Ξ,  | 手机银行(WAP版)在线开通2   | ) |
|    | 四、  | 手机银行(WAP版)在线撤销4   | ŧ |
| 第二 | 二部分 | 分 登录篇 5           | ; |
|    | —,  | 个人大众版登录5          | ; |
|    | 二、  | 个人专业版登录           | ; |
| 第二 | 三部分 | 分 功能篇             | , |
|    | —,  | 账户信息查询            | , |
|    | 二、  | 交易明细查询8           | 3 |
|    | 三、  | 账户挂失              | ) |
|    | 四、  | 积分查询10            | ) |
|    | 五、  | 转账汇款 10           | ) |
|    | 六、  | 在线缴费15            | 5 |
|    | 七、  | 系统签退 18           | 3 |

## 第一部分 入门篇

#### 一、简介

个人手机银行(WAP版)是指广东省农村合作金融机构基于 WAP技术,依 托移动通讯网络,为个人客户提供的通过手机办理查询、转账、汇款、捐款、消 费、缴费等自助金融服务的电子银行业务。个人手机银行(WAP版)业务具有随 身便捷、申请简便、功能丰富、安全可靠等特点。手机银行业务提供 7\*24 小时 服务。凡在广东省农村信用社/农村商业银行开立了结算账户(活期结算账户、 活期一本通、银行卡),并持有手机的个人客户均可通过个人网上银行的"业务 申请-WAP 手机银行申请"功能申请使用手机银行(WAP版)。

#### 二、开通手机银行(WAP 版)须知:

(一)在我社开立的、账户状态正常的个人活期结算账户存折或银行卡。

(二)已经申请开通我社网上银行用户,通过个人网上银行的"业务申请-WAP 手机银行申请"功能申请开通。

(三)客户办理手机银行(WAP版)业务,须遵守《广东省农村信用社/农村 商业银行电子银行章程》及《广东省农村信用社/农村商业银行电子银行个人客 户服务协议》。

(四)认真阅读并同意《手机银行业务须知》。

(五)需要使用手机银行(WAP版)进行资金业务(如转账、缴费等),必须 拥有口令卡或者动态令牌这两种安全介质中的任一种。

#### 三、手机银行(WAP 版)在线开通

(一)登录网上银行,打开"业务申请-WAP 手机银行申请"

2

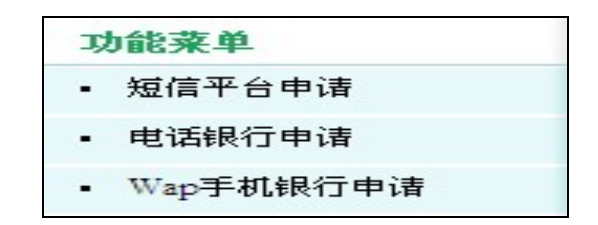

(二)认真阅读并同意《手机银行业务须知》

|                | 我的账户                                                                                                    | 转账汇款                                                                                                    | 资金管理                                                                                                    | 自助繳费                                                                                                    | 业务申请                                                                                                    | 个人设置                                                                                                    |                                                                                                    |
|----------------|----------------------------------------------------------------------------------------------------|----------------------------------------------------------------------------------------------------|----------------------------------------------------------------------------------------------------|----------------------------------------------------------------------------------------------------|----------------------------------------------------------------------------------------------------|----------------------------------------------------------------------------------------------------|----------------------------------------------------------------------------------------------------|
|                | ≥ 当前位置: ><br>手が銀行登建                                                                                                    | 业务申请 > Wap手                                                                                                    | ■机银行申请                                                                                                    |                                                                                                    |                                                                                                    |                                                                                                    |                                                                                                    |
| - 5            | JUNNIGUR                                                                                                    |                                                                                                    |                                                                                                    |                                                                                                    |                                                                                                    |                                                                                                    |                                                                                                    |
| -<br>*         | 「()(1)」)。<br>"就是一个,<br>"我们是非量多的银石"道。<br>"我们一点。"<br>"我们一点。"<br>"我们一点。"<br>"我们也不是一个。<br>"我们也不是一个。<br>"我们我不是一个。<br>"我们我不是一个。<br>"我们我不是一个。<br>"我们我不是一个。<br>"我们我不是一个。<br>"我们我不是一个。"<br>"我们我不是一个。<br>"我们我不是一个。"<br>"我们我不是一个。<br>"我们我不是一个。"<br>"我们我不是一个。"<br>"我们我们我不是一个。"<br>"我们我们我们我们我们我们我们我们我们我们我们我们我们我们我们我们我们我们我们 | 定义<br>行是指银行爆供近<br>番禺。<br>客户"指"是击动君<br>客户"指"是击动君<br>客户"指案是办君<br>客户"指案是予办型<br>。<br>书客户登录<br>中国之业。<br>教育的一个。<br>指案<br>中国之业。<br>和学校的一个。<br>书书<br>书书<br>书书<br>书书<br>书书<br>书书<br>书书<br>书书<br>书书<br>书书<br>书书<br>书书<br>书书 | 等戶利用手机办<br>下者农村有信用社<br>下者农村有信用社<br>同時加密码一样<br>軟際、汇款合作報<br>和報告的"资行<br>通知",本者农村<br>有用社(农村商、工約合作報<br>和報告的"资行<br>内報的一行)同報<br>也合作银行」<br>四指<br>也合作银行<br>一指<br>如告作银行<br>一指<br>一指<br>一指<br>一指<br>一指<br>一指<br>一指<br>一指<br>一指<br>一<br>一<br>一<br>一<br>一<br>一<br>一<br>一<br>一<br>一<br>一<br>一<br>一 | 理查询、转账、作<br>使 な村商业 合作<br>使 体的客户。<br>数 而 前 费 支付、<br>初 开立了结算項<br>行 合 能 消费 支付、<br>招 行 力 吧 子<br>成 行 小 医 子<br>成 行 小 医 子<br>成 行 小 医 子<br>成 行 小 医 子<br>成 书 一<br>和 子 和 訳<br>和 子 和 影 一<br>和 子 和 影 一<br>和 子 和 子 和 子 和 子 和 一<br>和 子 和 子 和 子 和 一<br>和 子 和 子 和 子 和 子 和 子 和 子 和 子 和 子 和 子 和 子 | 子408<br>二款、捐款、消费<br>県行う 阿線注册手<br>に销等业务时 必须<br>除尸(活期結算)明<br>限行童程》及(T)<br>総計会理》及(T)<br>定)<br>合作銀行) 阿見<br>た34年支付相关费<br>で)<br>手があっまPD<br>一手様。<br>更调整转账、汇割 | (1) 重务深圳<br>、 搬费等业务的信息<br>期银行业务的客。<br>输入的动态口令(<br>公尺、活期一本通。<br>不省农村信用社<br>词等业务功能。<br>查询。<br>用。<br>对上述金融交易(<br>(等相关交易限额) | 金融服务方式。<br>户。 (动态令牌或口令卡)。 (动态令牌或口令卡)。 (银行卡),并持有手机的个人客户均可在网银申请使用手机银行。客户办理手(农村商业合作银行)电子银行个人客户服务协议》。 负责。为保障安全,客户应妥善保管登录密码和动态口令,若停用手机银行,应 或者调整收费标准,将通过网站等适当方式提前公告,不再逐一通知客户。 |
| 备)<br>1、<br>2、 | 主:<br>申请开通手机银行<br>如您需要使用手移                                                                                                    | 亍后,可凭网银登<br>玑银行转账服务,                                                                                                    | 录名、登录密码测<br>请到我单位营业M                                                                                                    | 重过我单位手机银<br>网点为您的网银绑                                                                                                    | 行地址https://eba<br>定动态令牌或口名                                                                                                    | <b>同意</b><br>nk.96138.gd.cn/pw<br>令卡。                                                                                   | ap登录手机银行服务。                                                                                                    |

(三) 确认签约

| 我的账户       | 转账汇款       | 资金管理   | 自助缴费                   | 业务申请 | 个人设置 |
|------------|------------|--------|------------------------|------|------|
| ≫> 当前位置: 业 | 务申请 > Wap手 | 机银行申请  |                        |      |      |
| 手机银行管理     |            |        |                        |      |      |
|            | 手机         | 眼行签约状态 | 未签约                    |      |      |
|            |            | 交易类型   | <ul><li>● 签约</li></ul> |      |      |
|            |            |        |                        | 備认   | 返回   |

| 我的!     | 账户 🕴   | 转账汇款       | 资金管理  | 自助缴费 | 业务申请 | 个人设置 |  |
|---------|--------|------------|-------|------|------|------|--|
| >>> 当前位 | 置: 业务申 | )请 > Wap手; | 机银行申请 |      |      |      |  |
| 手机银行    | 管理     |            |       |      |      |      |  |
|         |        |            | 交易类型  | 签约   |      |      |  |
|         |        |            |       |      | 确认   | 返回   |  |

(四)确认签约类型后签约成功

| 我的账户      | 转账汇款       | 资金管理  | 自助缴费      | 业务申请      | 个人设置 |  |
|-----------|------------|-------|-----------|-----------|------|--|
| ≫ 当前位置: 业 | 务申请 > Wap手 | 机银行申请 |           |           |      |  |
| 手机银行管理    |            |       |           |           |      |  |
|           |            | 交易成功  | 网银流水号:000 | 000003246 |      |  |
|           |            | 交易类型  | 签约        |           |      |  |
|           |            |       |           |           | 返回   |  |

### 四、手机银行(WAP 版)在线撤销

(一)登录网上银行,打开"业务申请-WAP 手机银行申请"

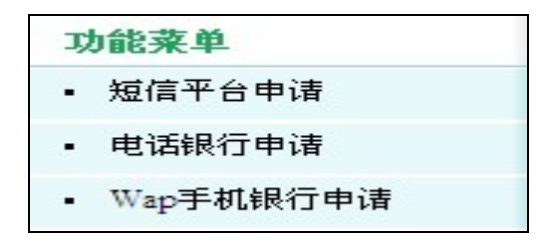

(二)同意《手机银行业务须知》

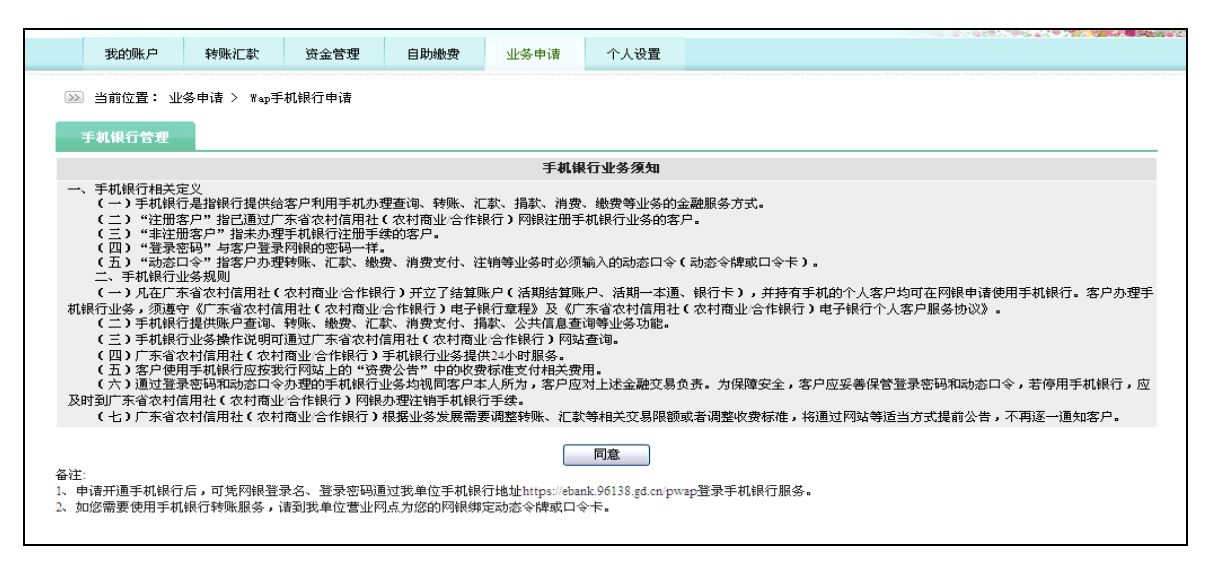

(三)确认撤销操作

| 我的账户   | 转账汇款         | 资金管理                        | 自助繳费 | 业务申请 | 个人设置 |  |
|--------|--------------|-----------------------------|------|------|------|--|
| ▶ 当前位: | 置: 业务申请 >    | Wap手机银行申                    | 请    |      |      |  |
| 手机银行   | 管理           |                             |      |      |      |  |
|        | 手机银行3        | 经约状态 已签     已参       E易类型 ● | 約    |      |      |  |
|        |              |                             | 确认   | 返回   |      |  |
| 我的账户   | 转账汇款         | 资金管理                        | 自助繳费 | 业务申请 | 个人设置 |  |
| ▶ 当前位: | 置: 业务申请 >    | Wap手机银行申                    | 请    |      |      |  |
|        | 444-141      |                             |      |      |      |  |
| 手机银行   | 187班         |                             |      |      |      |  |
| 手机银行   | 7 <b>672</b> | で易类型 撤销                     | i    |      |      |  |

#### (四) 撤销成功

| 我的账户   | 转账汇款      | 资金管理     | 自助繳费                | 业务申请  | 个人设置 |
|--------|-----------|----------|---------------------|-------|------|
| ≥ 当前位語 | 置: 业务申请 > | ₩ap手机银行申 | 诸                   |       |      |
| 手机银行   | 管理        |          |                     |       |      |
|        | 3         | と易成功 网银  | 流水号 <b>:0000000</b> | 03249 |      |
|        | 3         | と易类型 撤销  |                     |       |      |
|        |           |          | C                   | 返回    |      |

## 第二部分 登录篇

在手机浏览器输入手机网银(WAP版)访问地<u>https://ebank.96138.com.cn/pwap</u>请把此地址保存在您的手机浏览器中,方便日后使用。

## 一、个人大众版登录

只要开通了手机银行(WAP版)的网银用户都可以登录"个人大众版"。

| 手机银行登录   |   |
|----------|---|
| 登录名:     |   |
| 登录密码:    |   |
| 安全介质:    |   |
| 无介质(查询版) | - |
| 登录       |   |

小贴士: 手机银行(WAP版) 与个人网银使用同一套登录名和登录密码。

#### 二、个人专业版登录

个人专业版可以进行转账、缴费等资金业务。登录"个人专业版"必须是开 通动态口令专业版的用户,而且必须拥有口令卡或者动态令牌中的其中一种安全 介质。

| 介东农村信用社<br>SCLAREDONG RURAL CREDIT LINON |
|------------------------------------------|
| 手机银行登录                                   |
| ·<br>登录名:                                |
|                                          |
| 登录密码:                                    |
|                                          |
| 安全介质:                                    |
| 动态令牌                                     |
| 登录                                       |
|                                          |

小贴士: 手机银行(WAP版) 与个人网银使用同一套登录名和登录密码。在登录时不需要输入动态口令,在发生资金交易时才需要输入动态口令。

| ♀ 广东农村信用社                  |
|----------------------------|
| 粥粥,您好!                     |
| 这是您第1683次登录                |
| 最近登录/签退记录                  |
| 上次登录时间 2010-05-22 14:38:59 |
| 您预留的验证信息为:                 |
| 超级用户!不要挂失这里面的账号哦~          |
| 最新资讯                       |
| 进入主菜单                      |
|                            |
|                            |
|                            |

点击"进入主菜单"后进行功能操作。

小贴士:登录成功:请留意您的上次登录时间和预留信息。这些信息都可以帮助您防止进入虚假网站的重要信息。

### 第三部分 功能篇

#### 一、账户信息查询

账户信息查询可以查看网银用户所有已经加挂的账号及已经加挂的卡号下的账号的信息。

(一) 账户列表:选择需要查看的账号

|                                                     | 账户类型                                   | 账户;                   | 别名   |
|-----------------------------------------------------|----------------------------------------|-----------------------|------|
| <u>歌戸列表</u><br>8001000000                           | 715 活期结算帐户                             | 新增账户                  |      |
| 8001000000<br>8001000000<br>8001000000              | 723 活期一本通過<br>978 活期储蓄帐F<br>336 定期一本通常 | 新增账户<br>P新增账户<br>新增账户 |      |
| S001000000           上页         下页           返回上级菜单 | <u>549</u>   活期結算帐F                    | 新增账户                  | - 选择 |
|                                                     |                                        |                       |      |
|                                                     |                                        |                       |      |

小贴士:账户别名:是您为加挂的账户起的名字,可以根据方便记忆的特点在网上银行的 "账户管理"对其进行编辑。

(二)选择卡号,显示卡号下的账号列表。

| 一卡通账户列表     |           |        |  |  |  |
|-------------|-----------|--------|--|--|--|
| 8001000000: | 347       | 活期结算帐户 |  |  |  |
| 页기页上        | <u>返回</u> |        |  |  |  |
| 返回上级菜单      |           |        |  |  |  |
| 返回主菜单       |           |        |  |  |  |

(三)选择账号查看账号详细信息。

| デ东农村信用社<br>Subascone Russa Cherrit Lauda |
|------------------------------------------|
| 账户余额                                     |
| 账号: 800100000 5718                       |
| 账户类型: 活期结算帐户                             |
|                                          |
| 开户日期: 01-02-2010                         |
| 币 种: 人民币                                 |
| 钞汇标志: 钞                                  |
| 当前余额:78,533.90                           |
| 状态: 正常                                   |
| <u>返回</u><br>返回上级菜单<br>返回主菜单             |

### 二、交易明细查询

用于查询客户加挂网银的任何账户在某一时间段内的交易明细。

(一) 通过菜单选择需要查看的账号

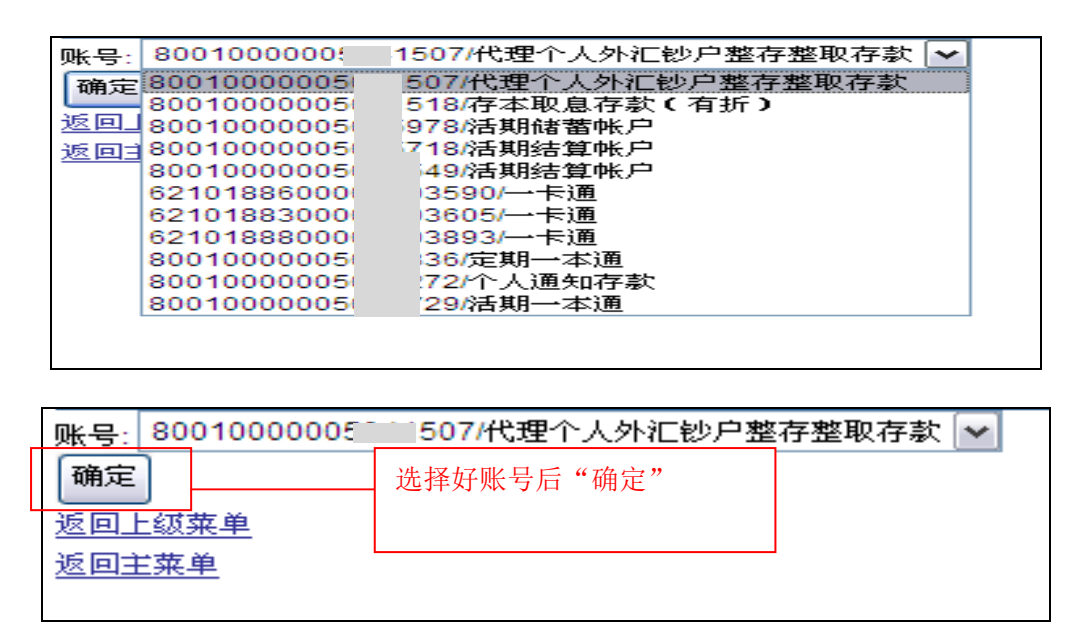

(二)输入时间段,只能查询三个月内的交易明细。一本通账户可以选择币

种。

| 账号:62101888000 4852             |          |         |
|---------------------------------|----------|---------|
| 选择其他账户                          |          |         |
| 子账号: 8001000002 3483            | 3 👻      |         |
| 起始日期20130128                    | <u> </u> |         |
| 终止日期 <mark>20130228</mark>      |          | 注意时间的格式 |
| 查询远回                            | ]        |         |
| 返回上级菜单                          |          |         |
| 返回主菜单                           |          |         |
|                                 |          |         |
|                                 |          |         |
| <b>査询 返回</b><br>返回上级菜単<br>返回主菜単 |          |         |

(三) 查询返回

| 交易明细                                     |  |
|------------------------------------------|--|
| 日期摘要交易金额余额                               |  |
| 2010-02-01  无折现金存款  30,000.00  30,000.00 |  |
| <u>上页</u> 下页<br>返回上级菜单<br>返回主菜单          |  |
|                                          |  |

## 三、账户挂失

用于临时挂失客户账户,但此功能只能办理账户临挂,客户必须到柜台办理 正式挂失和解挂,否则账户将一直处于临挂状态。

(一)选择需要挂失的账号及其凭证类型

| 账户挂失      |              |   |
|-----------|--------------|---|
| 请选择账号挂失:  |              |   |
| 621018880 | )3893/一卡通/粥粥 | • |
| 请选择凭证类型:  |              |   |
| +         | •            |   |
| 挂失        |              |   |
| 返回上级菜单    |              |   |
| 返回主莱单     |              |   |

(二) 挂失成功

| 账户挂失                    |  |
|-------------------------|--|
| 交易结果:交易成功               |  |
| 挂失账号: 621018830000 3605 |  |
| 返回上级菜单                  |  |
| 返回主菜单                   |  |
|                         |  |

## 四、积分查询

用于查询客户加挂网银银行卡的积分明细。

(一)选择要查询的卡号

| 积分查询               |              |           |
|--------------------|--------------|-----------|
| 卡号账号:              | 62101886000( | 590 一卡通 💌 |
| 查询                 | 621018860000 | 590 一卡通   |
| 36 同上续带的           | 621018830000 | 305 一卡通   |
|                    | 621018880000 | 393 一卡通   |
| 返回王来里              |              |           |
| 备注:                |              |           |
| 1、 卡积分查询只支持账户类型为卡。 |              |           |
|                    |              |           |

(二) 查询返回

| 卡名称:            |            |
|-----------------|------------|
| 当前有效积分:         | 5010100.00 |
| 历史有效积分 <b>:</b> | 0.00       |
| 已用积分: 0.00      | )          |
| 累计积分: 501(      | 0100.00    |
| 返回              |            |
| 返回上级菜单          |            |
| 返回主菜单           |            |
|                 |            |
|                 |            |

#### 五、转账汇款

转账汇款功能包括: 行内转账、跨行转账

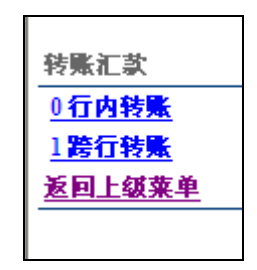

(一) 行内转账

用于已经完成广东省农信数据大集中的联社账户之间的转账,只需正确输入 收款人账号、收款人名称、付款金额和摘要即可实现即时到账。

1、选择转出账号

| 行内转账            |              |
|-----------------|--------------|
| 付款账号: 800100000 | 718 活期结算帐户 💌 |
| 确定 8001000000   | 18 活期结算帐户    |
| 8001000000      | 49 活期结算帐户    |
| 返回上级到6210188600 | 3590 一卡通     |
| 返回主菜車6210188300 | 3605 一卡通     |
| 6210188800      | 3893 一卡通     |
| 8001000000      | 29 活期一本通     |
|                 |              |
|                 |              |

2、录入收款人信息、转账金额、附言

| 转出账户: 621018880000 4852 |
|-------------------------|
| 选择其他转出账户                |
| 收款人登记簿                  |
| 查询费率                    |
| 收款人账户:                  |
| 收款人姓名:                  |
| 币 种:人民币                 |
| 可用余额:49,927.74          |
| 转账金额:                   |
| 附 言:                    |
| 提交 返回                   |
| 返回上级菜单                  |
| 返回主菜单                   |
|                         |

小贴士:收款人登记簿可在网上银行进行编辑维护。如收款人登录簿中没有的收款人信息则需要手工输入。

| 收款人登记簿                     |       |  |
|----------------------------|-------|--|
| >收款人户名 收款人账号               |       |  |
| <b>≣≣</b> <u>62101888(</u> | 03778 |  |
| 去式  <u>80010000</u>        | 865   |  |
| 粥粥] <u>80010000(</u>       | 978   |  |
| 上页 下页                      |       |  |
| 返回                         |       |  |
| 返回上级菜单                     |       |  |
| 返回主菜单                      |       |  |
|                            |       |  |

3、转账确认,输入交易密码和动态口令,点击"确认",转账成功

| 行内转账确认                                                                                  |                                               |
|-----------------------------------------------------------------------------------------|-----------------------------------------------|
| 转出账户: 80010000<br>付款币种: 人民币<br>收款人账号: 6210188<br>收款人姓名: 毛毛<br>转账金额: 5.00<br>大写金额: ¥ 佰元整 | 718<br>8000 778                               |
| 附 言: ee<br>交易密码:<br>请您输入矩阵卡的下                                                           | 述坐标对应的密码:[D6][F1]                             |
| 动态口令:<br>确认 返回<br>返回上级菜单<br>返回主菜单                                                       | 如需要修改转账信息,可点击返回。如提交失败,请返回再重新<br>提交,以获取新的动态密码。 |

(二) 跨行转账

用于跨银行或未上大集中的信用社之间的转账。须正确输入收款人账号、收款人名称、收款人网点名称等信息。

1、选择收款人或者选择收款人网点号

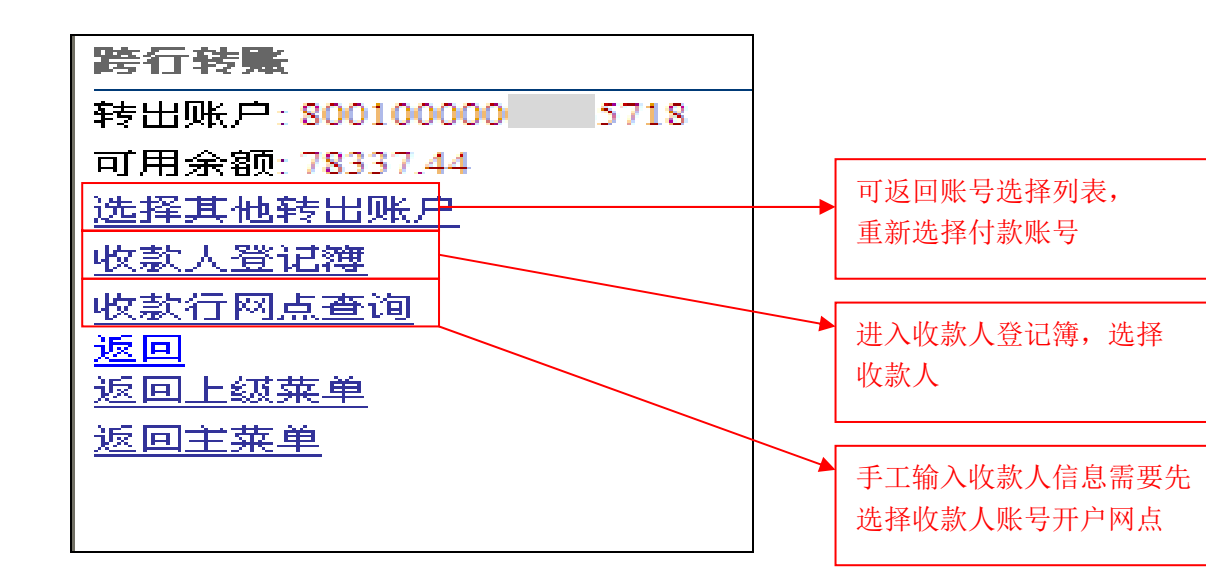

2、查询收款账号开户网点

| 收款网点名称查询 |   |
|----------|---|
| 选择收款行:   |   |
| 中国工商银行   | - |
| 省、直辖市:北京 |   |
| 市、区、县:   |   |
| 网点关键字:总行 |   |
| 确定返回     |   |
| 返回上级菜单   |   |
| 返回主菜单    |   |
|          |   |

| 收款行网点                        |
|------------------------------|
|                              |
| 收款行网点: <u>中国工商银行总行营业部</u>    |
| 上页 下页<br><u>返回</u><br>返回上级菜单 |
| 返回主菜单                        |
|                              |

3、输入收款人账号、姓名、金额、附言、选择转账方式

| 跨行转账                |
|---------------------|
| 转出账户: 80010000( 718 |
| 转出币种:人民币            |
| 收 款 行: 中国工商银行总行清算中心 |
| 收款人账户:              |
| 收款人名称:              |
| 可用余额: 78,337.44     |
| 转账金额:               |
| 附 言:                |
| 转账方式: 普通 💌          |
| 提交 波回               |
|                     |
| 返回主菜单               |
|                     |

4、输入交易密码、动态口令密码,确认转账

| 跨行转账确认                     |
|----------------------------|
| 转出账户: 80010000 718         |
| 转出币种:人民币                   |
| 收 款 行: 中国工商银行总行清算中心        |
| 收款人账号:11111111111          |
| 收款人姓名: MIMI                |
| 转账方式: 普通                   |
| 转账金额: 4.00                 |
| 大写金额: ¥肆元整                 |
| 手续费:2.00                   |
| 附 言:朋友们                    |
| 交易密码: ●●●●●●               |
| 请您输入矩阵卡的下述坐标对应的密码:[G5][J5] |
| 动态口令: •••••                |
| 确认 返回                      |
| 返回上级菜单                     |
| 返回主菜单                      |
|                            |

5、确认后转账成功。可添加收款人信息到"收款人登记簿"下一次再转账 给此收款人时,可直接从"收款人登记簿"选择。

| 跨行转账                |
|---------------------|
| 跨行转账交易成功!           |
| 转出账户: 800100000 718 |
| 转出币种:人民币            |
| 收 款 行:中国王商银行总行清算中心  |
| 收款人账号:11111111111   |
| 收款人姓名: MIMI         |
| 转账金额: 4.00          |
| 大写金额: ¥ 肆元整         |
| 实扣手续费: 2.00         |
| 添加到收款人登记簿           |
| 返回                  |
| 返回主菜单               |
|                     |

(三) 收款人登记簿

可在网上银行的"收款人名册"功能进行维护。也可以在转账结束时进行添加。

1、新增收款人

| ≫》 当前位置: 转账汇款 〉 收款人名册                                                                                                    |                                  |                                              |                     |
|----------------------------------------------------------------------------------------------------|----------------------------------|----------------------------------------------|---------------------|
| 收款人名册                                                                                                    |                                  |                                              |                     |
| 客户分组 *默认组* 🔽                                                                                                    | 确定       维护分组                    | 組                                            |                     |
| 一 收款人列表                                                                                                    |                                  |                                              |                     |
|                                                                                                    |                                  | 首页 上一页 下一页 尾页                                | 当前第1页 共0页 0条记录      |
| □ 账号 账号名称                                                                                                    | 开户行                              | 账号归属组                                        | 账号别名                |
| 备注:您可以維护常用的收款人信息,以便在汇款的                                                                                                    |                                  |                                              |                     |
| 当前位置: 转账汇款 > 收款人名册<br>收款人名册                                                                                                    |                                  |                                              |                     |
| 业输项 → 收款人账户组名<br>收款人账户类别                                                                                                    | *默认组* 💟                          |                                              |                     |
| 收款人账号                                                                                                    |                                  | *                                            |                     |
| 收款人名称                                                                                                    |                                  | *                                            |                     |
| 手机号                                                                                                    |                                  |                                              |                     |
| ◀ 助け干地址<br>能 户别 么                                                                                                    |                                  |                                              |                     |
| <ul> <li>每注:</li> <li>1. 收款人账号:可为企业账号或个人账号;</li> <li>2. 收款人名称:可为企业名称或个人姓名;</li> <li>3. 是否本行账户:当账户是福州市商业银行系</li> <li>4. 收款人银行名称、汇入地、收款人限点名称</li> </ul> | 提交<br>统内账户,选择"本行<br>:: 当账户是福州市商业 | 返回<br>了";当账户是福州市商业银行系统:<br>业银行系统外他行账户,该项必须选指 | 外他行账户,选择"他行";<br>释; |

2、收款人名册还可以分组维护,点击新增分组、维护分组、删除分组进行
 添加、修改或删除。

|    | 客户分 | 组 *默认组* 💟<br>新增分组 | 确定           维护分组 | 组                     |               |
|----|-----|-------------------|-------------------|-----------------------|---------------|
| 收款 | 人列表 |                   |                   | <u> 道页 上一页 下一页 尾顶</u> | 当前第1页共0页 0条记录 |
|    | 账号  | 账号名称              | 开户行               | 账号归属组                 | 账号别名          |

## 六、在线缴费

在线缴费功能包括:缴费、充值和省电信缴费。

| 在线激费           |  |
|----------------|--|
| <u>0 缴费</u>    |  |
| <u>1 充值</u>    |  |
| <u>2 省电信缴费</u> |  |
| 返回上级菜单         |  |

(一)缴费。用于客户通过网银办理各项缴费业务。目前我社网上自助缴费的类型包括电信固话及小灵通缴费和移动手机缴费。

1、选择付款账号

| 織費             |              |
|----------------|--------------|
| 繳费账号: 80010000 | 718 活期结算帐户 💌 |
| 确定             |              |
| 返回上级菜单         |              |
| 返回主菜单          |              |
|                |              |

2、选择缴费号码的城市、缴费项目(电信/移动),输入缴费号码。

| 在线缴费                |
|---------------------|
| 缴费账户: 800100000 718 |
| 缴费币种: 人民币           |
| 可用余额: 78,331.44     |
| 缴费城市: 中山市 💌         |
| 繳费项目: 电信缴费 ▼        |
| 繳费号码:               |
| 提交。                 |
|                     |
| 返回主菜单               |
|                     |
|                     |

3、输入交易密码以及动态口令后点击提交确认缴费。

| 在线缴费             |                |
|------------------|----------------|
| 缴费账户: 621018880  | 852            |
| 可用余额: 49,927.74  |                |
| 缴费项目:电信缴费        |                |
| 缴费城市:中山市         |                |
| 缴费币种:人民币         |                |
| 繳费号码: 0760123456 |                |
| 缴费金额: 35.68      |                |
| 交易密码:            |                |
| 请您输入矩阵卡的下述坐标     | 对应的密码:[D4][E2] |
| 动态口令:            |                |
| 提交 返回            |                |
| 返回上级菜单           |                |
| 返回主菜单            |                |
|                  |                |

4、缴费成功。

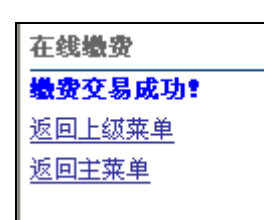

(二)充值:用于客户通过网银系统办理充值业务。

1、选择付款账号。

| 718 活期结算帐户 💌 |
|--------------|
|              |
|              |
|              |
|              |

2、输入充值金额和充值号码。

| 充值                 |
|--------------------|
| 充值账户: 80010000 718 |
| 可用余额: 78,291.76    |
| 付款币种:人民币           |
| 充值项目: 移动充值 💌       |
| 充值城市: 中山市 💌        |
| 充值号码:              |
| 充值金额:              |
| 提交 波向              |
| <u>返回上级菜单</u>      |
| 返回主菜单              |
|                    |

3、输入交易密码以及动态口令确认充值。

| 充值账户: 6210188800       | 4852           |
|------------------------|----------------|
| 可用余额: 49,927.74        |                |
| 付款币种:人 <mark>民币</mark> |                |
| 充值项目:移动充值              |                |
| 充值城市:中山市               |                |
| 充值号码: 13899999999      |                |
| 充值金额: 100.00           |                |
| 交易密码:                  |                |
| 请您输入矩阵卡的下述坐标           | 对应的密码:[F2][J1] |
| 动态口令:                  |                |
| 提交 返回                  |                |
| 返回上级菜单                 |                |
| 返回主菜单                  |                |
|                        |                |

4、充值成功。

| 充值      |  |
|---------|--|
| 充值交易成功! |  |
| 返回上级菜单  |  |
| 返回主菜单   |  |
|         |  |

## 七、系统签退

操作完成后,点击"系统签退"即可完成安全退出。

| Ŷ 广东农村信用社<br>SUMBOONS RUSAL CREDIT LINON |
|------------------------------------------|
| 退出页面                                     |
| 您已成功退出!                                  |
| 返回首页                                     |
|                                          |